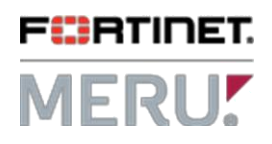

### <u>Apple iOS9 Incompatibility Workaround and Support</u> <u>Notification (See FN-PRD-PS-092115-01)</u>

The purpose of this document is to bring awareness to known connectivity issues with Apple Devices running IOS9.0 and Meru AP's 320 and 433's running in Virtual mode. In short, Ios9 devices will not be able to connect to these access points as the client will send an authentication request to the wrong BSSID, therefore the authentication process will not occur properly.

Meru has identified an interim workaround that can be applied to relieve these symptoms in most cases, but the workaround may not be applicable to all scenarios as there are different variables that may come into play.

Therefore there are two recommendations for addressing this issue:

- Applying the workaround provided in the steps below
- Contacting Apple support directly for troubleshooting and further assistance

For the second option, please note that Meru/Fortinet has already opened up a ticket and filed a bug with Apple developers and Apple has requested that Meru customers experiencing connectivity issues with IOS9 clients contact apple support and open a ticket referencing the Apple bug ID # 22800345.

Please see the pages below for the identified workaround steps.

Note: These steps are intended for customers running System Director Versions 6.1 and greater.

Changes required on each ESS-Profile with RF virtualization mode set to Virtual port

GUI->Configuration->ESS->select the ESS profile and click edit

| Allow Multicast Flag                 | Off 💌          |
|--------------------------------------|----------------|
| Isolate Wireless To Wireless traffic | Off 💌          |
| Multicast-to-Unicast Conversion      | On 💌           |
| RF Virtualization Mode               | Virtual Port 💌 |
| Overflow from                        | No ESS 🔻       |

#### If Bandsteering is disabled,

#### Follow the items (a), (b), (c), (d), (e) as mentioned below

From the controller GUI navigate to Configuration > Wireless > ESS.

From here, individually select each ESS-Profile that uses Virtual port and apply the following changes if not already present:

# a) SSID broadcast is set to ON : img 01 SSID Broadcast On

b) SSID broadcast on Virtual Port is set to Till-Association :Img 02

| SSID Broadcast Preference | Till-Association 💌 |
|---------------------------|--------------------|

c) After all ESS-Profiles reflect the above changes, from the controller GUI, go to *Maintenance > File Management* 

On the AP Init Script tab, click New, and when the dialog box comes up, paste the following script:

For Aps with two radios use:

radio parentbeacon radio0 never radio parentbeacon radio1 never

#### For Aps with three radios (AP433) use:

radio parentbeacon radio0 never radio parentbeacon radio1 never radio parentbeacon radio2 never

Here's an example for the AP320 script named iOS9PB.scr :

Note: Img 03 is an example only for the scenarios where you need to create a new script.

Img 03

| Monitor                      | Softw | are Imag   | e Library and I | Logs  |          |             |            |                   |                 |
|------------------------------|-------|------------|-----------------|-------|----------|-------------|------------|-------------------|-----------------|
| Configuration                |       |            | )               |       |          |             | 1          |                   |                 |
| Wizards                      | API   | nit Script | Diagnostics     | SD ve | ersions  | Syslog      |            |                   |                 |
| Maintenance                  |       | Script N   | ame             |       | Last Mod | ified Date  | Add/Edit   |                   |                 |
| Reboot System                |       | load-bal   | ance.scr        |       | 2012-01- | 26 11:00:21 |            |                   |                 |
| Captive Portal               |       |            |                 |       |          |             | *Name      | IOS9PB            | [Max 100 chars] |
| Import File<br>Customization |       |            |                 |       |          |             | radio pare | ntbeacon radio0   | never           |
|                              |       |            |                 |       |          |             | radio pare | ntbeacon radio1 n | never           |
| Custom CP                    |       |            |                 |       |          |             |            |                   |                 |
| File Management              |       |            |                 |       |          |             |            |                   |                 |
| AP Replacement               |       |            |                 |       |          |             |            |                   |                 |
| View Syslog                  |       |            |                 |       |          |             |            |                   |                 |
| Password                     |       |            |                 |       |          |             |            |                   |                 |
| Licensing                    |       |            |                 |       |          |             |            |                   |                 |
| Diagnostics                  |       |            |                 |       |          |             |            |                   |                 |
| Max Page Size                |       |            |                 |       |          |             |            |                   | Course Coursel  |
| Technical Support            |       |            |                 |       |          |             |            | 1                 | Save            |

Make sure to click the Save button and you can double check the script by selecting the script you added and clicking on the

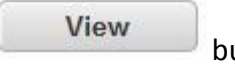

button.

If you already have a default boot script in place, how to check if there is a bootscript applied?

GUI-Configuration->devices->controller->

| Location                                              | 1        | Enter 0-127 chars.        |
|-------------------------------------------------------|----------|---------------------------|
| Contact                                               |          | Enter 0-127 chars.        |
| Automatic AP Upgrade                                  | On 💌     |                           |
| DHCP Server                                           | 172 18 0 | . 130                     |
| Statistics Polling Period (seconds)/0 disable Polling | 60       | Valid range: [0, 5-65535] |
| Audit Polling Period (seconds)/0 disable Polling      | 60       | Valid range: [0, 5-65535] |
| Default AP Init Script                                |          | Enter 0-64 chars.         |
| DHCP Relay Passthrough                                | On 💌     |                           |
| Management by wireless stations                       | On 💌     |                           |
| Controller Index                                      | 0        | Valid range: IO_0-311     |

#### Img :04

If you see a script (file name with .scr extension), you need to edit that file (instead of creating a new one as mentioned img 03)

To edit the file

GUI->Maintenance->File management -> under AP init Script-> check the box and select "Edit"

Append already existing lines with following scripts

"radio parentbeacon radio0 never" "radio parentbeacon radio1 never" Example:

| *Name                                                           | load-balance.scr                                                                                      | [Max 100 chars] |  |
|-----------------------------------------------------------------|----------------------------------------------------------------------------------------------------|-----------------|--|
| radio prt<br>radio prt<br>radio prt<br>radio pare<br>radio pare | radioO assigned<br>radio1 assigned<br>radio2 assigned<br>entbeacon radioO nev<br>entbeacon radio1 nev | er<br>er        |  |
|                                                                 |                                                                                                    |                 |  |

#### Click Save and follow steps (d) and (e)

#### If Band steering is enabled, Small modification required in Item (C)

#### example below (GUI->configuration->select ESS profile->edit->Band steering mode like shown below

| Countermeasure                    | On 💌                                      |
|-----------------------------------|-------------------------------------------|
| Multicast MAC Transparency        | Off 💌                                     |
| Band Steering Mode                | Band Steering to A Band 💌                 |
| Band Steering Timeout(seconds)    | 1 Valid range: [1-65535]                  |
| Expedited Forward Override        | Off 💌                                     |
| B Supported Transmit Rates (Mbps) | ☑ 1 Mbps ☑ 2 Mbps ☑ 5.5 Mbps<br>☑ 11 Mbps |

#### **Recommended band steering configuration**

- Bandsteering to A band
- Band steering Timeout to 1 second

Follow items (a), (b), (d) & (e)

Small change is required in option (c), instead of two scripts lines, we only need script to be applied on radio1 which is 5 GHz band like below.

"radio parentbeacon radio1 never"

#### Eg:

|    | i b alloable ou priodi | riamo      |
|----|------------------------|------------|
|    | entbeacon radio1 neve  | cadio pare |
|    |                        |            |
|    |                        |            |
|    |                        |            |
|    |                        |            |
| .: |                        |            |
|    |                        |            |

## Below two steps are common for both the check points (with bandsteering Enabled and Bandsteering disabled)

(d) Now navigate to *Configuration > Devices > APs*.

From here select the AP's you want to load the AP script to:

|         | AP ID | AP Name | Serial Number     | Uptime           | Operational State | Availability Status | Runtime Image Version | Connectivity Layer | AP IP Address for L3 | AP |
|---------|-------|---------|-------------------|------------------|-------------------|---------------------|-----------------------|--------------------|----------------------|----|
| Search: |       |         |                   | a' <u>c</u>      |                   | 1                   |                       |                    |                      |    |
|         | 1     | AP-1    | 00:0c:e6:0a:49:71 | 00d:00h:00m:00s  | Disabled          | Offline             | 7.0-7-0               | None               | 172.26.0.71          | AP |
|         | 2     | AP-2    | 00:0c:e6:17:2e:a7 | 00d:00h:00m:00s  | Disabled          | Offline             | 7.0-7-0               | None               | 0.0.0.0              | AP |
|         | 3     | AP-3    | 00:0c:e6:15:f3:65 | 06d:00h:07m:39e  | Enabled           | Online              | 7 0-7-0               | L2                 | 0.0.0.0              | AP |
| 1       | 4     | AP-4    | 00:0c:e6:08:69:d5 | 00d:00h:00m:38s  | Enabled           | Online              | 7.0-7-0               | L2                 | 0.0.0.0              | AP |
|         | 5     | AP-5    | UU:UC:eb:1b:ac.oc | 000.001.0011.005 | Disabled          | Omme                | r.u-o-U               | None               | 0.0.0.0              | AP |
|         | 7     | AP-7    | 00:0c:e6:14:6f:b7 | 00d:00h:00m:00s  | Disabled          | Offline             | 7.0-7-0               | L2                 | 0.0.0.0              | AP |

Click the Bulk Update button on the bottom right of the screen. Now check the box on the AP Init Script row, and enter the name of the script you entered earlier, this example uses the iOS9PB.scr script:

| ontact                           | n(                   | Enter 0-64 chars       |
|----------------------------------|----------------------|------------------------|
| ED Mode                          |                      | Enter o cy analo.      |
| P Init Script                    | ☑ iOS9PB.sc          | r Enter 0-64 chars.    |
| ink Proong Dutation              |                      | Valid range: [1-32000] |
| Power Supply Type                |                      | w.                     |
| (eepAlive Timeout(seconds)       |                      | Valid range: [1-1800]  |
| * To update a Field, click the c | heckbox next to it a | nd input a new value.  |

Now check OK.

(e) From here, reboot the AP's that need the Init Script. Go back to the *Maintenance* screen, and it will land you on the page that says *Select APs for Reboot*. Select the appropriate AP's for the script to be applied to, and then click Reboot on the bottom right side of the window.

| Re       | eboot All 🛛 🕅 Re | boot Controller       |                    |                 |                   |                     |                       |                    |                      |          |
|----------|------------------|-----------------------|--------------------|-----------------|-------------------|---------------------|-----------------------|--------------------|----------------------|----------|
| Select / | APs for Rebo     | oot (6 entries) Selec | :ted:1             |                 |                   |                     |                       |                    |                      |          |
|          | AP ID            | AP Name               | Serial Number      | Uptime          | Operational State | Availability Status | Runtime Image Version | Connectivity Layer | AP IP Address for L3 | AP Model |
| Search:  | 0                |                       |                    | ] [             | DÍ C              | Online              | 0                     |                    |                      | .(       |
|          | 3                | AP-3                  | 00.0c e6 15 13 65  | 06d 00b 31m 12s | Enabled           | Online              | 7.0-7-0               | L2                 | 0.0.0.0              | AP832e   |
| 2        | 4                | AP-4                  |                    |                 |                   |                     |                       |                    | 0.0.0.0              | AP320    |
|          | 1                | AP-1                  | UU.UC.EU.UA.43.7 1 | 000.001.00000   | Dischied          | 0491                | 7070                  | NOTE               | 172.26.0.71          | AP1010e  |
|          | 2                | AP-2                  | 00:0c:e6:17:2e:a7  | 00d:00h:00m:00s | Disabled          | Offline             | 7.0-7-0               | None               | 0.0.0.0              | AP822i   |
|          | 5                | AP-5                  | 00:0c:e6:16:dc:6c  | 00d:00h:00m:00s | Disabled          | Offline             | 7.0-8-0               | None               | 0.0.0.0              | AP822e   |
|          | 7                | AP-7                  | 00:0c:e6:14:6f:b7  | 00d:00h:00m:00s | Disabled          | Offline             | 7.0-7-0               | L2                 | 0.0.0.0              | AP832i   |

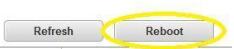

The AP Init script will take affect after the AP's are rebooted, once rebooted, test iOS9 devices to ensure proper connectivity. If these steps do not improve the performance please contact Apple support and reference the appropriate bug ID provided up top.

Thank you,

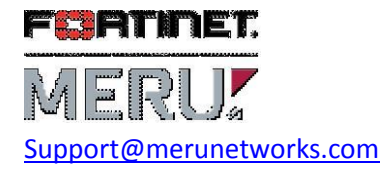